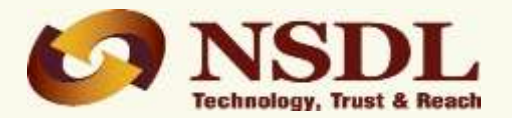

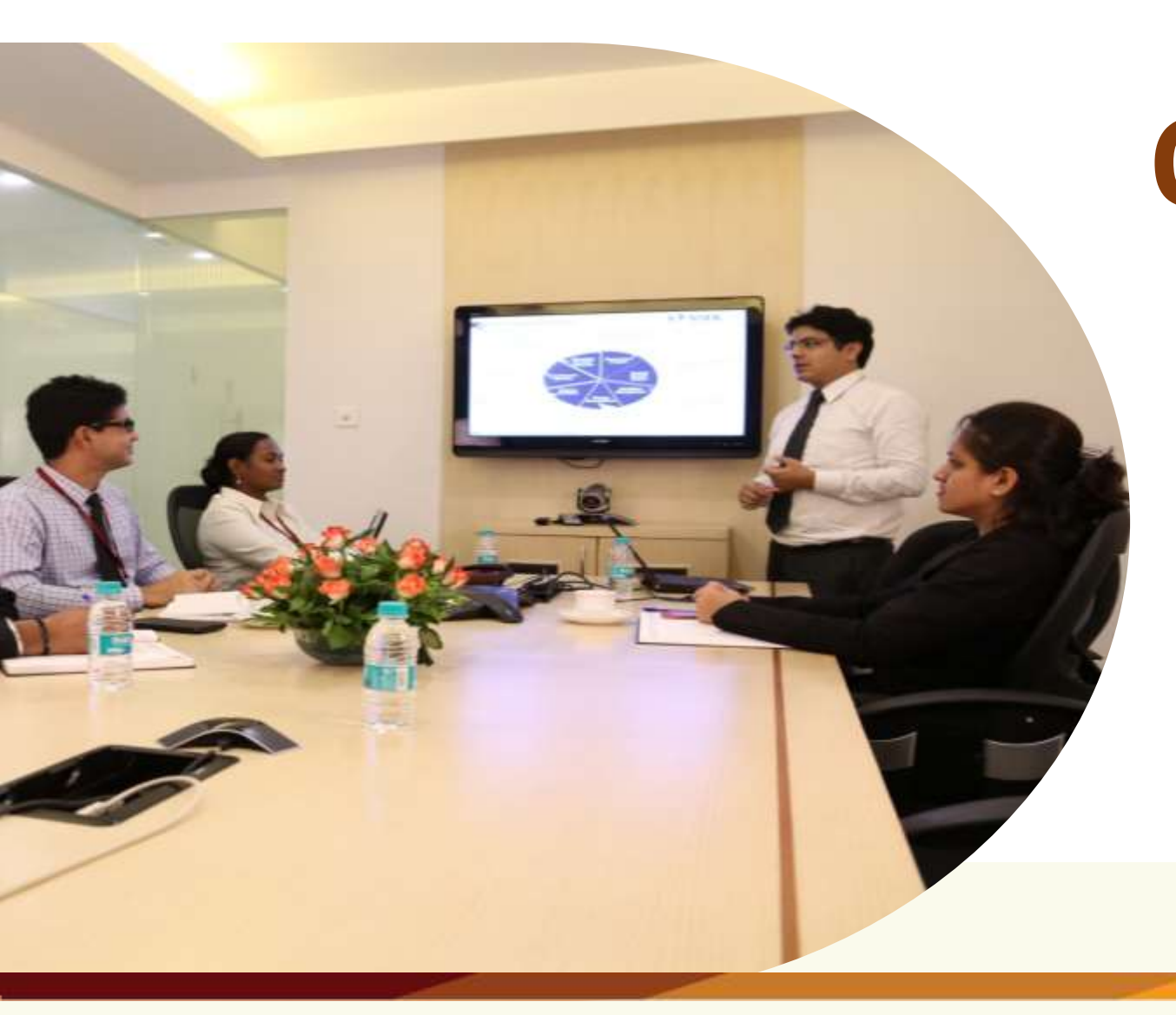

# Online PRAN Generation Module (OPGM)

## **Diagrammatic Representation of OPGM**

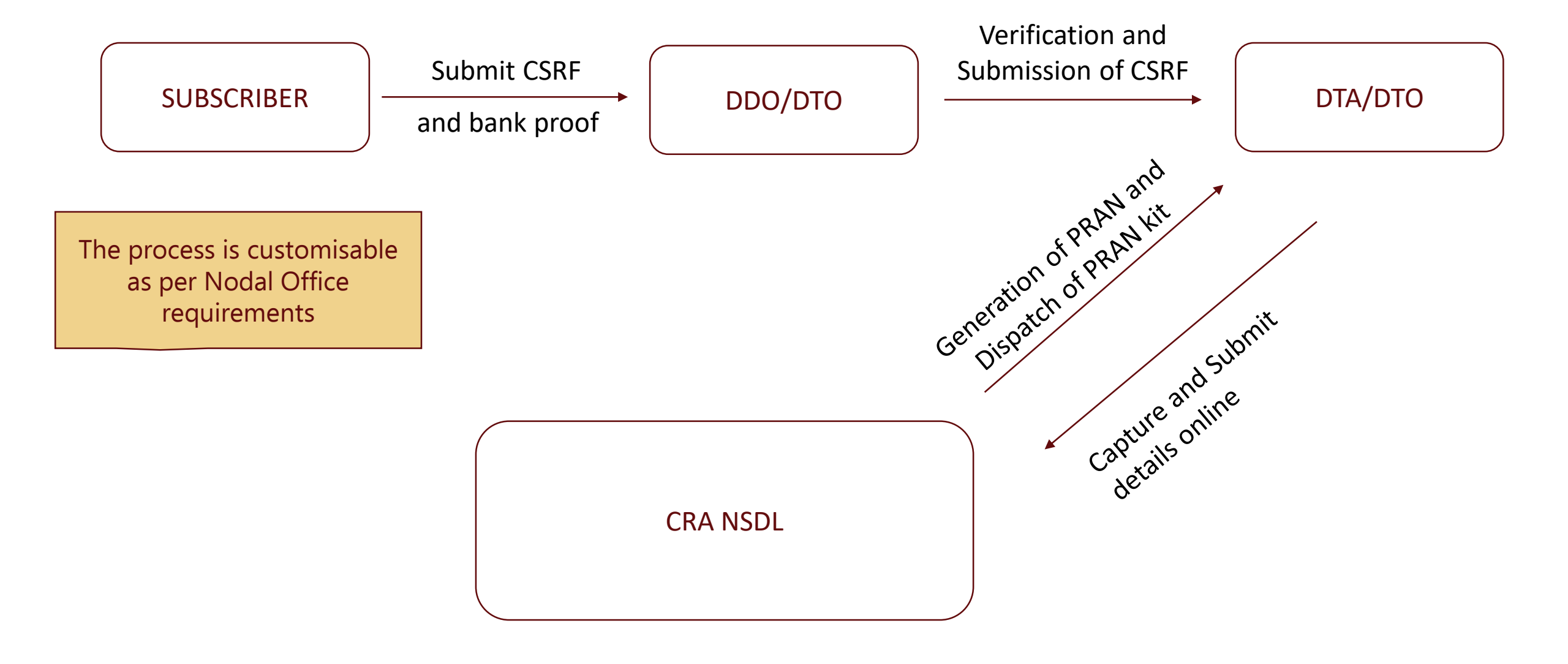

Technology, Trust & Reach

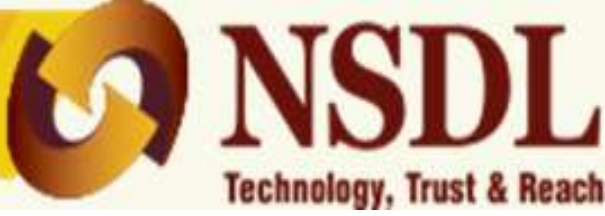

- Nodal Office is registered in the CRA system and has obtained Login ID and Password.
- Internet connection is available.
- A duly filled PRAN application form which is complete in all aspects along with proof of Bank details provided in the form.
- Necessary mechanism to have Photograph and Signature in .jpeg format at the time of processing the request.

## Website to Process OPGM request

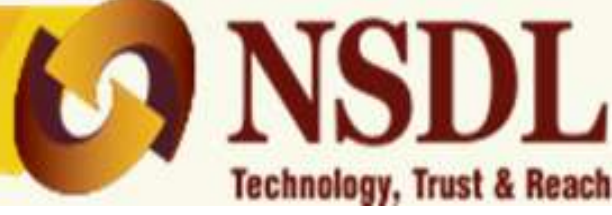

# www.cra-nsdl.com

## PRAN Generation – Maker Activity

## **Technology, Trust & Reach** National Pension System (NPS) Subscribers Annual Transaction Statement on Email User ID Password Enter Captcha 39+4= Submit Reset Password Help/Instructions for Login IPIN for eNPS Activate Tier II Account Free !! Nodal Offices / Other Intermediaries

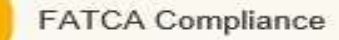

Invest in NPS

P

0

凸

台

200 B

in

12

Annuity Quotes

Grievance / Enquiry Status

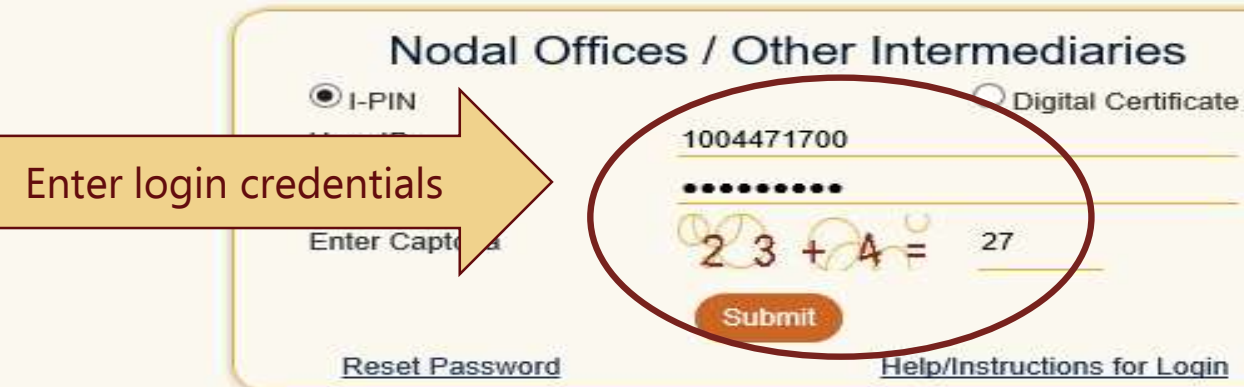

Subscriber Registration/Photo-Signature Modification Request

Status using Receipt Number

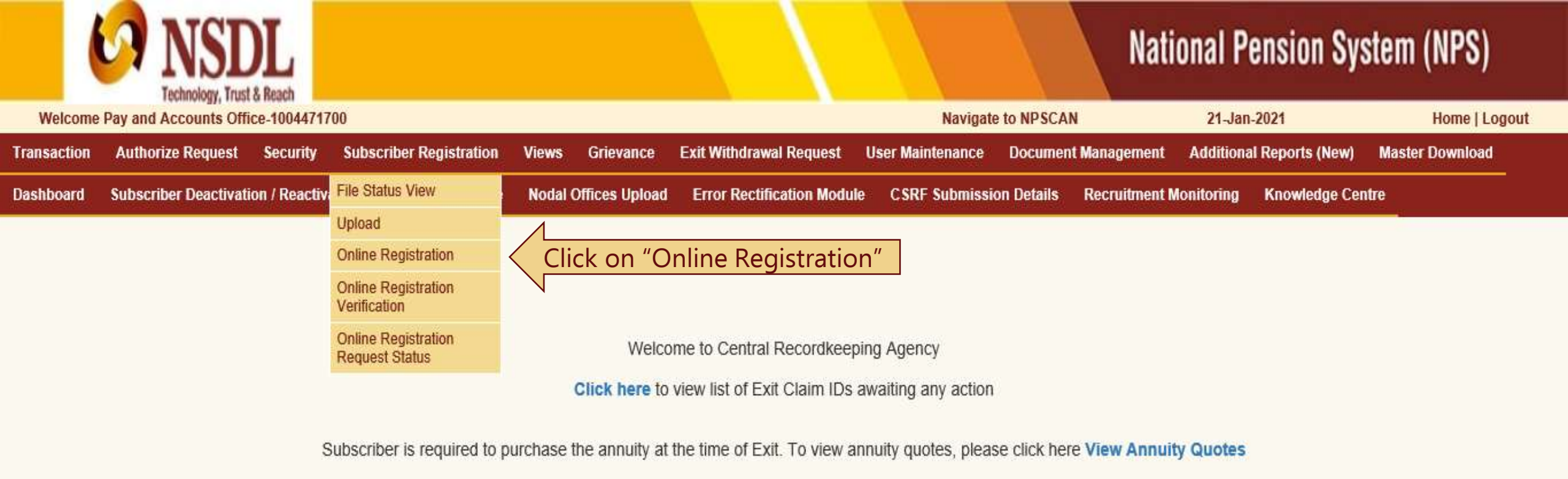

Click to watch a video clip on Importance of DDOs in NPS Operations

Extension of NSDL e-Gov - CRA's Registration Certificate under NPS

NPS Operations Guide PAO/DTO DDO

Nodal Offices Helpline No 1800-222-081 (toll-free)

## Retired life ka sahara, NPS hamara

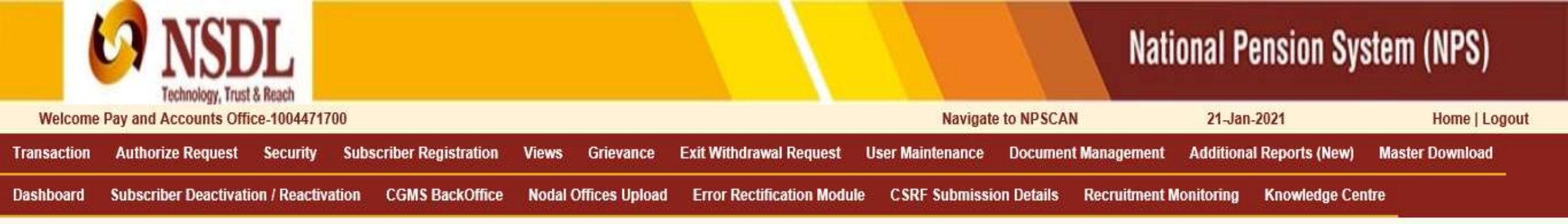

Submit

Online Subscriber Registration

New Registration O Existing Registration
 O Details update Of Legacy/ Pre generated PRANs

Select "New Registration" & Click on "Submit"

## Retired life ka sahara, NPS hamara

### PRAN Generation Details Capture Screen

| Core Details Contact De           | etails Bank & Employment Detail      | s Scheme & Nominee Detail | s Photo & Signature De         |                                                                                           |               |
|-----------------------------------|--------------------------------------|---------------------------|--------------------------------|-------------------------------------------------------------------------------------------|---------------|
| Acknowledgement No<br>Name : -    | Don't select<br>regis                | the Combined<br>tration   |                                | User has to enter Subscriber de<br>as per CSRF and Click on "Gene<br>Acknowledgement No." | tails<br>rate |
| Core Details                      |                                      |                           |                                |                                                                                           |               |
| Title *                           | Shri 🗸                               |                           |                                |                                                                                           |               |
| Subscriber First Name #           | DIILEEP                              | Subscriber Middle Name    | KUMAR                          | Subscriber Last Name / Surname                                                            | МАНАТО        |
| Father's First Name #             | RAJENDRA                             | Father's Middle Name      |                                | Father's Last Name / Surname                                                              | МАНАТО        |
| Mother's Name Flag                | No 🗸                                 | SOT Language              | ENGLISH V                      |                                                                                           |               |
| Mother's First Name#              | GAURI                                | Mother's Middle Name      |                                | Mother's Last Name / Surname                                                              | MAHATO        |
| Subscriber's Maiden Name (if any) |                                      |                           |                                |                                                                                           |               |
| Gender #                          | Male                                 | Date of Birth #           | 08/06/ * * * *<br>(dd/mm/yyyy) | 3                                                                                         |               |
| PAN                               | Validate                             |                           |                                |                                                                                           |               |
| Voter ID                          |                                      | Marital Status #          | Married V                      |                                                                                           |               |
| Passport No                       |                                      |                           |                                |                                                                                           |               |
| Aadhaar Seeding Flag              | No V                                 |                           |                                |                                                                                           |               |
| KYC Document Details              |                                      |                           |                                |                                                                                           |               |
| Correspondence Address Proof      | Aadhar Card / Letter issued by UIDAI | ~                         |                                |                                                                                           |               |
| Date of Birth Proof               | PAN Card                             | ~                         |                                |                                                                                           |               |
| Identity Proof                    | PAN Card                             | V Doci                    | ument No                       | AOPM ** **                                                                                |               |
| Permanent Address                 | Aadhar Card / Letter issued by UIDAI | ×                         |                                |                                                                                           |               |
|                                   |                                      | Generate Acknow           | vledgement No. Save            | Reset                                                                                     |               |

| Core Details Contact                        | Details Bank & Employn                                       | nent Details Scheme & Nominee Details | Photo & Signature Details |                                |                         |  |  |
|---------------------------------------------|--------------------------------------------------------------|---------------------------------------|---------------------------|--------------------------------|-------------------------|--|--|
| Name : DILEEP KUMAR MAHAT                   | Name : DILEEP KUMAR MAHATO DATA HAS BEEN SAVED SUCCESSFULLY. |                                       |                           |                                |                         |  |  |
| Combined Registration                       | If us                                                        | er has select the Combine             | d                         |                                |                         |  |  |
| Core Details                                | registrati                                                   | on option then Subscriber             | · Tier II                 |                                |                         |  |  |
| Gui de                                      |                                                              |                                       |                           |                                |                         |  |  |
| Title *<br>Subscriber First Name #          |                                                              | Subscriber Middle Name                | KUMAR                     | Subscriber Last Name / Surname | MAHATO                  |  |  |
| Father's First Name #<br>Mother's Name Flag |                                                              | SOT Language                          | ENGLISH V                 | Father's Last Name / Sumame    | MAHATO                  |  |  |
| Mother's First Name#                        | GAURI                                                        | Mother's Middle Name                  |                           | Mother's Last Name / Surname   | МАНАТО                  |  |  |
| Subscriber's Maiden Name (if a              | ny)                                                          |                                       |                           |                                |                         |  |  |
| Gender #                                    | Male 🗸                                                       | Date of Birth #                       | 08/06 * * * * ]           |                                |                         |  |  |
| PAN                                         |                                                              | Validate                              |                           |                                |                         |  |  |
| Voter ID                                    |                                                              | Marital Status #                      | Married V                 |                                |                         |  |  |
| Passport No                                 |                                                              |                                       |                           |                                |                         |  |  |
| Aadhaar Seeding Flag                        | No 🗸                                                         |                                       |                           |                                |                         |  |  |
| KYC Document Details                        |                                                              |                                       |                           |                                |                         |  |  |
| Correspondence Address Proof                | Aadhar Card / Letter issued                                  | by UIDAI 🗸                            |                           |                                |                         |  |  |
| Date of Birth Proof                         | PAN Card                                                     | ~                                     |                           |                                |                         |  |  |
| Identity Proof                              | PAN Card                                                     | V Docu                                | ument No                  | AOPM ** **                     |                         |  |  |
| Permanent Address                           | Aadhar Card / Letter issued                                  | by UIDAI 🗸                            |                           |                                |                         |  |  |
|                                             |                                                              |                                       |                           |                                | North Control Date      |  |  |
|                                             |                                                              | Generate Acknowled                    | dgement No. Save Reset    |                                | Next to Contact Details |  |  |

US Person\*

NO

~

## Core Details Contact Details Bank & Employment Details Scheme & Nominee Details Photo & Signature Details

| Acknowledgement No.: 40004960000<br>Subscriber Name: DILEEP KUMAR I<br>Contact Details | 000238<br>ЛАНАТО             | User has to enter<br>Subscriber details as per<br>CSRF |                |                            |
|----------------------------------------------------------------------------------------|------------------------------|--------------------------------------------------------|----------------|----------------------------|
| Current Address (Correspondence                                                        | Address)                     |                                                        |                |                            |
| Flat/Room/Door/Block no. *                                                             | ROOM NO. 2, RAJENDRA NIWASH, | Country *                                              | India 🗸 Ad     | Idress type* Residential 🗸 |
| Premises/Building/Village                                                              | SHANKAR GADH                 | State / Union Territory *                              | Maharashtra 🗸  |                            |
| Area/Locality/Taluk                                                                    | KALYAN                       | City*                                                  | **** ****      |                            |
| Landmark                                                                               | NEAR TUKARAN CHOWK           |                                                        |                |                            |
| Road / Street                                                                          | DAWDI ROAD                   |                                                        |                |                            |
| PIN Code *                                                                             | ** **                        |                                                        |                |                            |
| Permanent Address                                                                      |                              |                                                        |                |                            |
| Same As Current Address                                                                |                              |                                                        |                |                            |
| Flat/Room/Door/Block no.*                                                              | ROOM NO. 2, RAJENDRA NIWASH, | Country *                                              | India 🗸 Ad     | dress type* Residential V  |
| Premises/Building/Village                                                              | SHANKAR GADH                 | State / Union Territory *                              | Maharashtra 🗸  |                            |
| Area/Locality/Taluk                                                                    | KALYAN                       | City*                                                  | **** ****      |                            |
| Landmark                                                                               | NEAR TUKARAN CHOWK           |                                                        |                |                            |
| Road / Street                                                                          | DAWDI ROAD                   |                                                        |                |                            |
| PIN Code *                                                                             | ** **                        |                                                        |                |                            |
| Jurisdiction Details                                                                   |                              |                                                        |                |                            |
| Place/City of Birth *                                                                  | BIHAR                        | ISO 3166 country code of B                             | Birth* India V |                            |
| Nationality*                                                                           | Indian 🗸                     | Residential Status *                                   | Indian 🗸       |                            |

Declaration of FATCA\*

FATCA Compliant

| Jurisdiction Details        |                    |                                     |                 | 1                                    |                     |                   |          |
|-----------------------------|--------------------|-------------------------------------|-----------------|--------------------------------------|---------------------|-------------------|----------|
| Place/City of Birth *       | BIHAR              | User has to e                       | onter           | ISO 3166 country code of Birth*      | India 🗸 🗸           |                   |          |
| Nationality*                | Indian 🗸           | Subscriber detail                   | ls as nor       | Residential Status *                 | Indian 🗸            |                   |          |
| US Person*                  | NO 🗸               |                                     | is as per       | Declaration of FATCA*                | FATCA Compliant 🗸   |                   |          |
| AMLA Declaration Flag*      | YES 🗸              | CONF                                |                 | Document evidencing Citizenship Flag | SELECT V            |                   |          |
| Reason for No Evidence      |                    |                                     |                 | I                                    |                     |                   |          |
|                             | NOTE : Please e    | nter either 10 digit valid mobile n | umber or 13 dig | it number with prefix '+91'          |                     |                   |          |
| Telephone Number(Residence) |                    |                                     | Mobile Number * | +91 8652 ** **                       |                     |                   |          |
| LandLine (Office)           |                    | ]                                   | Email Address   |                                      |                     |                   |          |
| FATCA Details               |                    |                                     |                 |                                      |                     |                   |          |
| Tax Identification Number   | AQOP * * Ad        | ddress of Tax Residence             | INDIA           | Country of tax residency             | India V TIN Number  | r Issuing Country | India 🗸  |
| Validity                    | FA<br>(dd/mm/yyyy) | ATCA State                          | MUMBAI          | FATCA City/Town                      | DOMBIVALI FATCA ZIP | code              | ** ** ×  |
| Tax Identification Number   | Ad                 | ddress of Tax Residence             |                 | Country of tax residency             | Select V TIN Number | r Issuing Country | Select 🗸 |
| Validity                    | FA<br>(dd/mm/yyyy) | ATCA State                          |                 | FATCA City/Town                      | FATCA ZIP           | code              |          |
| Tax Identification Number   | Ad                 | ddress of Tax Residence             |                 | Country of tax residency             | Select V TIN Number | r Issuing Country | Select 🗸 |

| Validity FATCA State FATCA City/Town FATCA ZIP code | Tax Identification Number |              | Address of Tax Residence | Country of tax residency | Select | TIN Number Issuing Country |
|-----------------------------------------------------|---------------------------|--------------|--------------------------|--------------------------|--------|----------------------------|
|                                                     | Validity                  | (dd/mm/yyyy) | FATCA State              | FATCA City/Town          |        | FATCA ZIP code             |

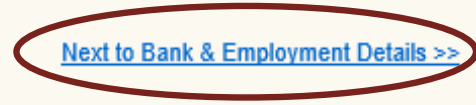

<< Back to Core Details

Acknowledgement No.: 4000496000000238 Subscriber Name: DILEEP KUMAR MAHATO

### **Bank Details**

Cancelled cheque for Tier 1 \* Yes ∨

#### Saving Account Bank A/C Type \* Bank A/C No. \* 10101000299 $\sim$ Bank Name \* STATE BANK OF INDIA Bank Branch \* SARIF NAI SARAI Bank Address \* NAI SARAI Bank Address PIN \* 803101 Bihar Country \* India State \* V Bank MICR Code Bank IFS Code\* SBIN0000042 SELECT V Account Linked with Aadhaar

User has to enter Subscriber Bank

& Employment detail as per CSRF

#### **Employment Details**

| PPAN                                  |                                                                | DDO Reg. No.*                     | SGV039756D                 |
|---------------------------------------|----------------------------------------------------------------|-----------------------------------|----------------------------|
| Subscriber's Employment Class *       | В                                                              |                                   |                            |
| Subscriber's Department *             | BUILDING CONSTRUCT                                             | Subscriber's Ministry *           | BUILDING CONSTRUCT         |
| Pay Scale *                           | 35000-50000 ×                                                  | Basic Salary *                    | 44000                      |
| Subscriber's Date of Joining *        | 01/01/2021 01/01/2021 02/02/02/02/02/02/02/02/02/02/02/02/02/0 | Subscriber's Date of Retirement * | 16/01/2048<br>(dd/mm/yyyy) |
| Atal Pension Yojana Flag              | No                                                             | Income Range                      | Select V                   |
| Politically Exposed Flag              | Select V                                                       | Education Qualifiction            | Select 🗸                   |
| Related to Politically Exposed Person | Select V                                                       |                                   |                            |

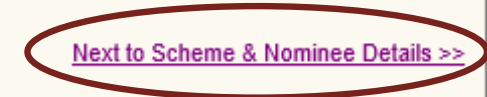

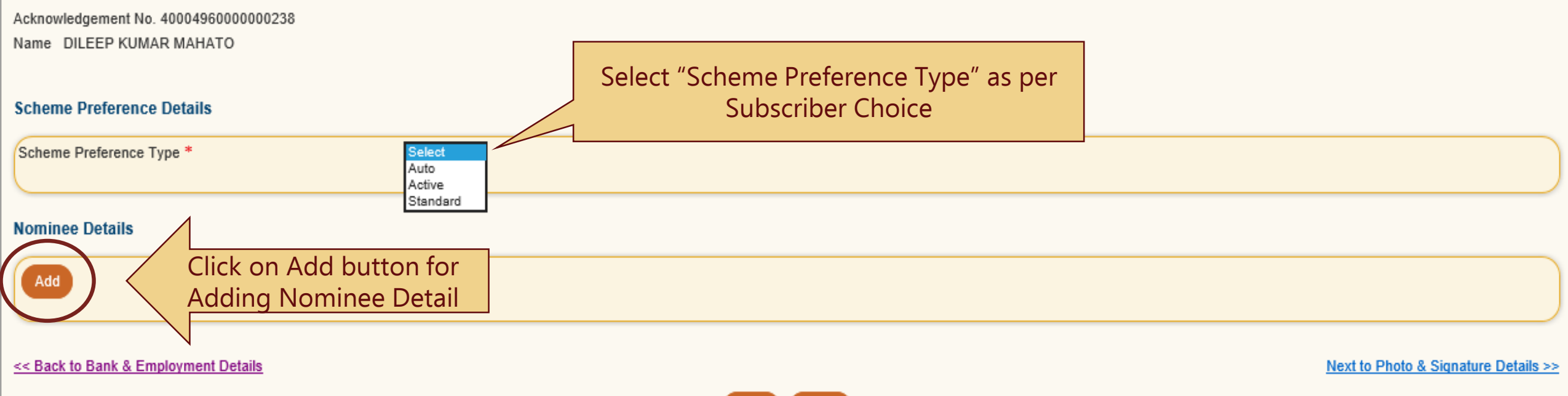

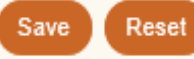

| Acknowledgement No. 4000496000000238<br>Name DILEEP KUMAR MAHATO<br>Scheme Preference Details | If subscriber has<br>details regarding "<br>Type" Select "S | not provided any<br>Scheme Preference<br>tandard" option |                                      |                                      |
|-----------------------------------------------------------------------------------------------|-------------------------------------------------------------|----------------------------------------------------------|--------------------------------------|--------------------------------------|
| Scheme Preference Type * Standard V Standard Schemes Selected Nominee Details                 |                                                             | User has to<br>Subscriber Nom<br>as per C                | o enter<br>inee details<br>SRF       |                                      |
| Add<br>Nominee 1                                                                              |                                                             |                                                          |                                      |                                      |
| First Name *     RAJENDRA       Date of Birth     04/01/1979<br>(dd/mm/yyyy)                  | Middle Name<br>Relationship <sup>*</sup>                    | SON                                                      | Last Name / Surname<br>Major/Minor * | MAHATO<br>MAJOR                      |
| Percentage Share *     100     %       Guardian Name *                                        | Guardian Middle Name                                        |                                                          | Guardian Last Name / Su              | urname                               |
| Guardian details mandatory<br>for a Minor nominee                                             | Address 2<br>State                                          | Select V                                                 | Address 3<br>Country                 | Select V                             |
| << Back to Bank & Employment Details                                                          | Remo                                                        | Note : - N<br>Nominee Co                                 | Maximum 3<br>ould be added           | Next to Photo & Signature Details >> |

| Acknowledgement No. 4000496000000238                                                                                                    |                                                                                                    |                                                              |
|----------------------------------------------------------------------------------------------------|----------------------------------------------------------------------------------------------------|--------------------------------------------------------------|
| Upload Photo                                                                                                    | User has to Upload Subscriber Photo &<br>Signature as per CSRF.<br>The size of both these images should not be<br>less than 4Kb and should not exceed 2Mb each | Preview Photo                                                |
| Browse Upload                                                                                                    |                                                                                                    | Photo is not available<br>PHOTO                              |
|                                                                                                    |                                                                                                    | Preview Signature                                            |
| Browse Upload                                                                                                    |                                                                                                    | Sign is not available<br>SIGNATURE                           |
| File Upload         Browse       Upload         Note :       1) File upload is optional.         2) Allowed File Types: .pdf, .doc, .docx, .xls, .xlsx, .zip, .png         3) Maximum File Size: 2 MB, No of Files that can be uploaded: 1 |                                                                                                    |                                                              |
| << Back to Scheme & Nominee Details                                                                                                    |                                                                                                    |                                                              |
| *The photo and signature uploaded are correct                                                                                                    |                                                                                                    |                                                              |
| * We hereby certify that the details provided in CSRE by the Subscriber employed with us                                                                                                    | including the address and employment details provided are as per the service records of the employment                                                         | lovee maintained by us. Further, we certify that CSRF applic |

\* We hereby certify that the details provided in CSRF by the Subscriber employed with us, including the address and employment details provided are as per the service records of the employee maintained by us. Further, we certify that CSRF application and all the related documents of the Subscriber have been verified before submitting this PRAN generation request. We also certify that he/she has read entries/entries have been read over to him/her by us and got confirmed by him/her.

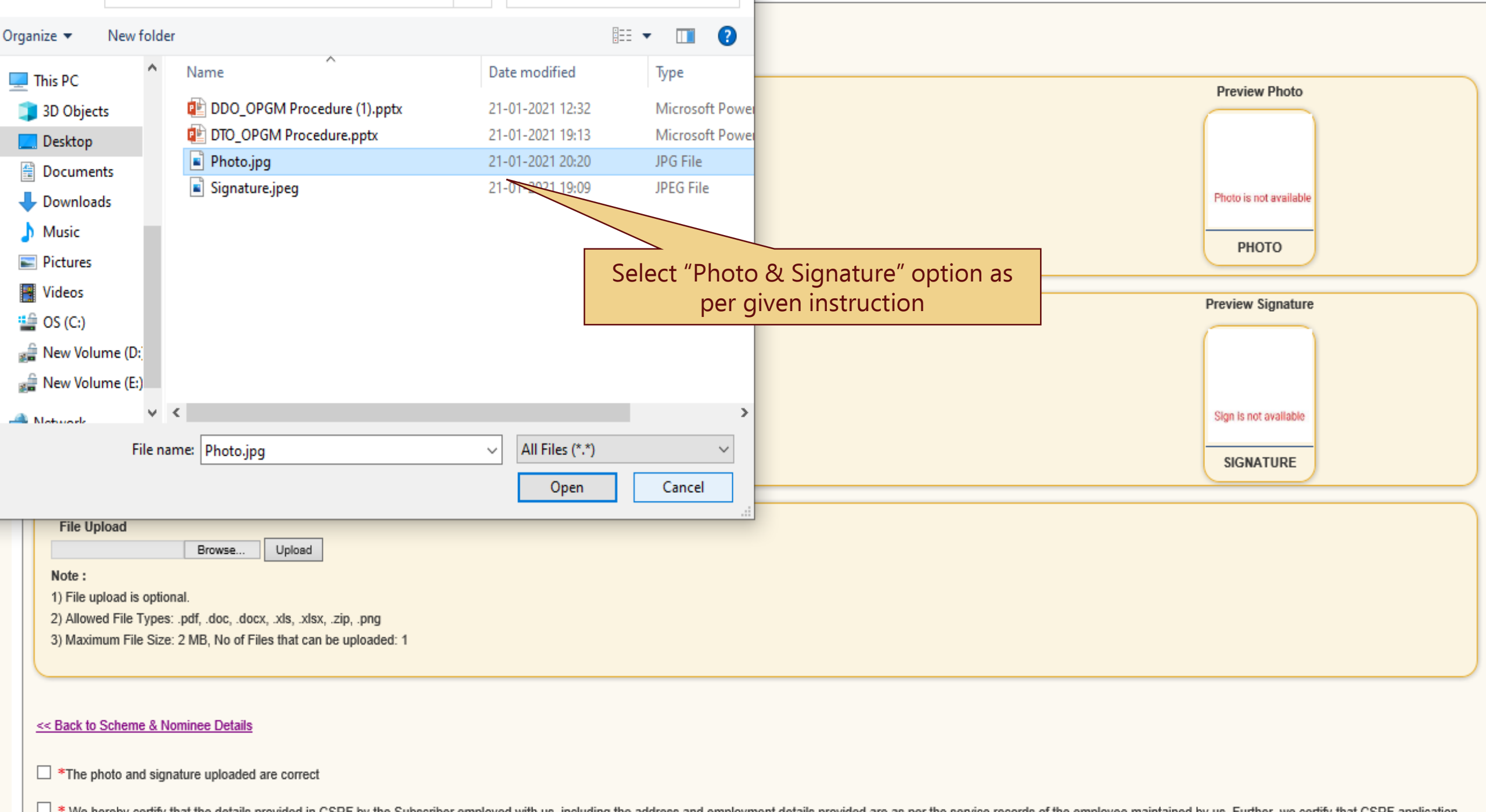

\* We hereby certify that the details provided in CSRF by the Subscriber employed with us, including the address and employment details provided are as per the service records of the employee maintained by us. Further, we certify that CSRF application and all the related documents of the Subscriber have been verified before submitting this PRAN generation request. We also certify that he/she has read entries/entries have been read over to him/her by us and got confirmed by him/her.

#### Acknowledgement No. 4000496000000238 Name DILEEP KUMAR MAHATO

| Upload Photo     | Preview Photo                   |
|------------------|---------------------------------|
| Browse Upload    | Photo is not available<br>PHOTO |
| Upload Signature | Preview Signature               |
|                  |                                 |
| Browse Upload    | Photo is not available          |
|                  | SIGNATURE                       |
| File Upload      |                                 |
| Browse Upload    |                                 |

#### 1) File upload is optional.

2) Allowed File Types: .pdf, .doc, .docx, .xls, .xlsx, .zip, .png

3) Maximum File Size: 2 MB, No of Files that can be uploaded: 1

#### << Back to Scheme & Nominee Details

#### The photo and signature uploaded are correct

\* We hereby certify that the details provided in CSRF by the Subscriber employed with us, including the address and employment details provided are as per the service records of the employee maintained by us. Further, we certify that CSRF application and all the related documents of the Subscriber have been verified before submitting this PRAN generation request. We also certify that he/she has read entries/entries have been read over to him/her by us and got confirmed by him/her.

Acknowledgement No. 4000496000000238 Name DILEEP KUMAR MAHATO

| Upload Photo<br>Browse Upload                                                                                                    | Preview Photo                                                                                                    |
|----------------------------------------------------------------------------------------------------|----------------------------------------------------------------------------------------------------|
| Upload Signature<br>Browse Upload                                                                                                    | Preview Signature                                                                                                    |
| File Upload<br>BrowseUpload<br>Note:<br>1) File upload is optional.<br>2) Allowed File Types: pdf, .doc, .docx, .xls, .xlsx, .zip, .png<br>3) Maximum File Size: 2 MB, No of Files that can be uploaded: 1                                                                                                    |                                                                                                    |
| Select declaration option & Click on Submit Button                                                                                                    |                                                                                                    |
| Image: The photo and signature uploaded are correct Image: We hereby certify that the details provided in CSRF by the Subscriber employed with us, including the address and employment details provided are as per under the related documents of the Subscriber have been verified before submitting this PRAN generation request. We also certify that he/she has read entries/er | the service records of the employee maintained by us. Further, we certify that CSRF application<br>tries have been read over to him/her by us and got confirmed by him/her. |

Submit

| PRAN Generation Details Confirm Screen                 |                     |                           | After C<br>Confirmation so | licking on Submit but<br>creen will display capt | tton<br>ured details. |                    |                            |
|--------------------------------------------------------|---------------------|---------------------------|----------------------------|--------------------------------------------------|-----------------------|--------------------|----------------------------|
| Core Details Contact Details Bank & Employment Details |                     | mployment Details         | details mentioned          | d in the CSRF by navic                           | ating through         |                    |                            |
| Acknowledgement No. 400049<br>Name : DILEEP KUMAR MAH/ | 96000000238<br>IATO |                           | each tal                   | o and confirm the req                            | uest.                 |                    |                            |
| Sector Type:                                           | SG                  |                           | DTO 4000496<br>Reg No.     |                                                  |                       |                    |                            |
| Combined Registration :                                | No                  |                           |                            |                                                  |                       |                    |                            |
| Core Details                                           |                     |                           |                            |                                                  |                       |                    |                            |
| Title                                                  | Shri                |                           |                            |                                                  |                       |                    |                            |
| Subscriber First Name                                  | DILEEP              |                           | Subscriber Middle Name     | KUMAR                                            | Subscriber La         | ast Name / Surname | MAHATO                     |
| Father's First Name                                    | RAJENDRA            | L                         | Father's Middle Name       |                                                  | Father's Last         | Name / Surname     | MAHATO                     |
| Mother's Name Flag                                     | No                  |                           | SOT Language               | ENGLISH                                          |                       |                    |                            |
| Mother's First Name                                    | GAURI               |                           | Mother's Middle Name       |                                                  | Mother's Last         | Name / Surname     | MAHATO                     |
| Maiden Name (if any*)                                  |                     |                           |                            |                                                  |                       |                    |                            |
| Gender                                                 | Male                |                           | Date of Birth              | ** **                                            | PAN                   |                    | -                          |
| Marital Status                                         | Married             |                           |                            |                                                  |                       |                    |                            |
| PAN Verification Flag                                  |                     |                           |                            |                                                  |                       |                    |                            |
| Aadhaar No                                             | -                   |                           | Voter ID                   | -                                                |                       |                    |                            |
| Aadhaar Seeding Flag                                   | No                  |                           |                            |                                                  |                       |                    |                            |
| Passport No                                            | -                   |                           |                            |                                                  |                       |                    |                            |
| Nodal Office Consent                                   | No                  |                           |                            |                                                  |                       |                    |                            |
| KYC Document Details                                   |                     |                           |                            |                                                  |                       |                    |                            |
| Correspondence Address Pro                             | oof                 | Aadhar Card / Letter issu | ed by UIDAI                |                                                  |                       |                    |                            |
| Date of Birth Proof                                    |                     | PAN Card                  |                            |                                                  |                       |                    | deals deals                |
| Identity Proof                                         |                     | PAN Card                  |                            |                                                  | Docur                 | ment No            | ** **                      |
| Permanent Address                                      |                     | Aadhar Card / Letter issu | ed by UIDAI                |                                                  |                       |                    |                            |
|                                                        |                     |                           |                            |                                                  |                       |                    | Next to Contact Details >> |
|                                                        |                     |                           |                            |                                                  |                       |                    |                            |

Acknowledgement No. 4000496000000238 Subscriber Name DILEEP KUMAR MAHATO

Scheme Preference Details

### Standard Schemes have been selected

### Nominee Details

| Nominee 1                 |            |                      |     |                              |        |
|---------------------------|------------|----------------------|-----|------------------------------|--------|
| First Name                | RAJENDRA   | Middle Name          |     | Last Name / Surname          | МАНАТО |
| Date of Birth             | 04/01/1979 | Relationship         | SON | Major/Minor                  | MAJOR  |
| Percentage Share          | 100%       |                      |     |                              |        |
| Guardian Name             |            | Guardian Middle Name |     | Guardian Last Name / Surname |        |
| Nominee Invalid Condition |            |                      |     |                              |        |
| Nominee Address           |            |                      |     |                              |        |
| Address 1                 |            | Address 2            |     | Address 3                    |        |
| City                      |            | State                |     | Country                      |        |
| PinCode                   |            |                      |     |                              |        |

The User may verify the Scheme Preference Details before confirmation of the request as it has a financial implication

Acknowledgement No. 4000496000000238 Subscriber Name DILEEPKUMAR MAHATO

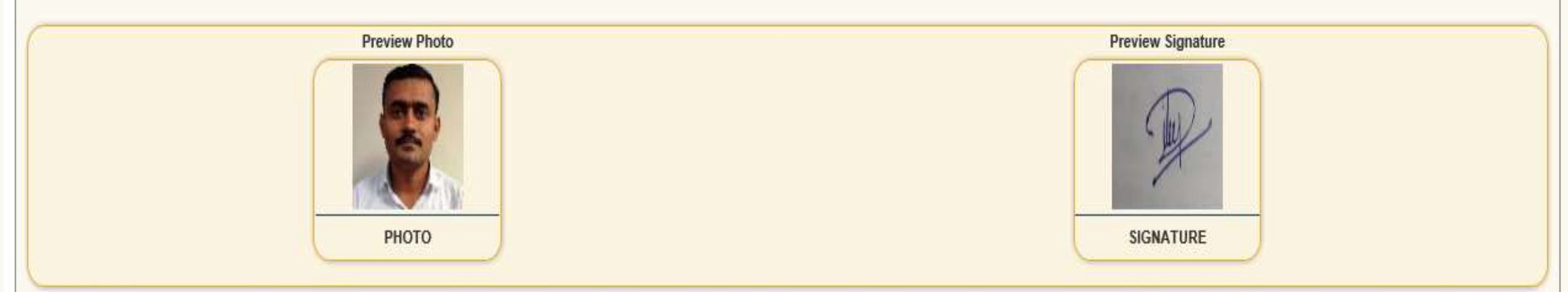

We hereby certify that the details provided in CSRF by the Subscriber employed with us, including the address and employment details provided are as per the service records of the employee maintained by us. Further, we certify that CSRF application and all the related documents of the Subscriber have been verified before submitting this PRAN generation request. We also certify that he/she has read entries/entries have been read over to him/her by us and got confirmed by him/her.

File Uploaded: NO

<< Back to Scheme & Nominee Details

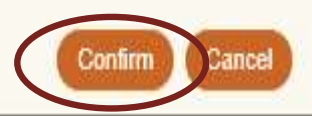

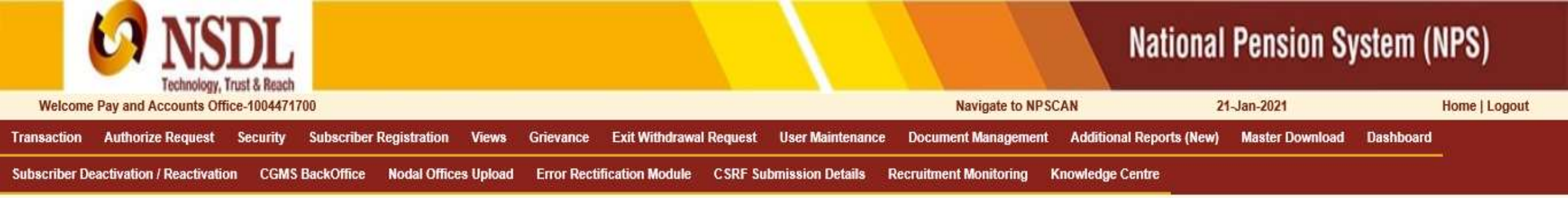

### **Online Subscriber Registration**

| cknowledgement No.                       | 4000496000000238                                                            |  |
|------------------------------------------|-----------------------------------------------------------------------------|--|
| Online Subscriber Registration request h | as been successfully captured and is pending with Checker for authorization |  |
| Captured Timestamp                       | 21-01-2021 20:31:03                                                         |  |
| Click here to Download S1 Form           |                                                                             |  |

## Retired life ka sahara, NPS hamara

## PRAN Generation – Verification Activity

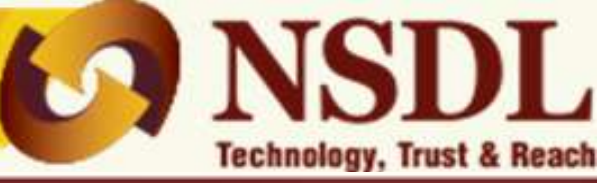

## National Pension System (NPS)

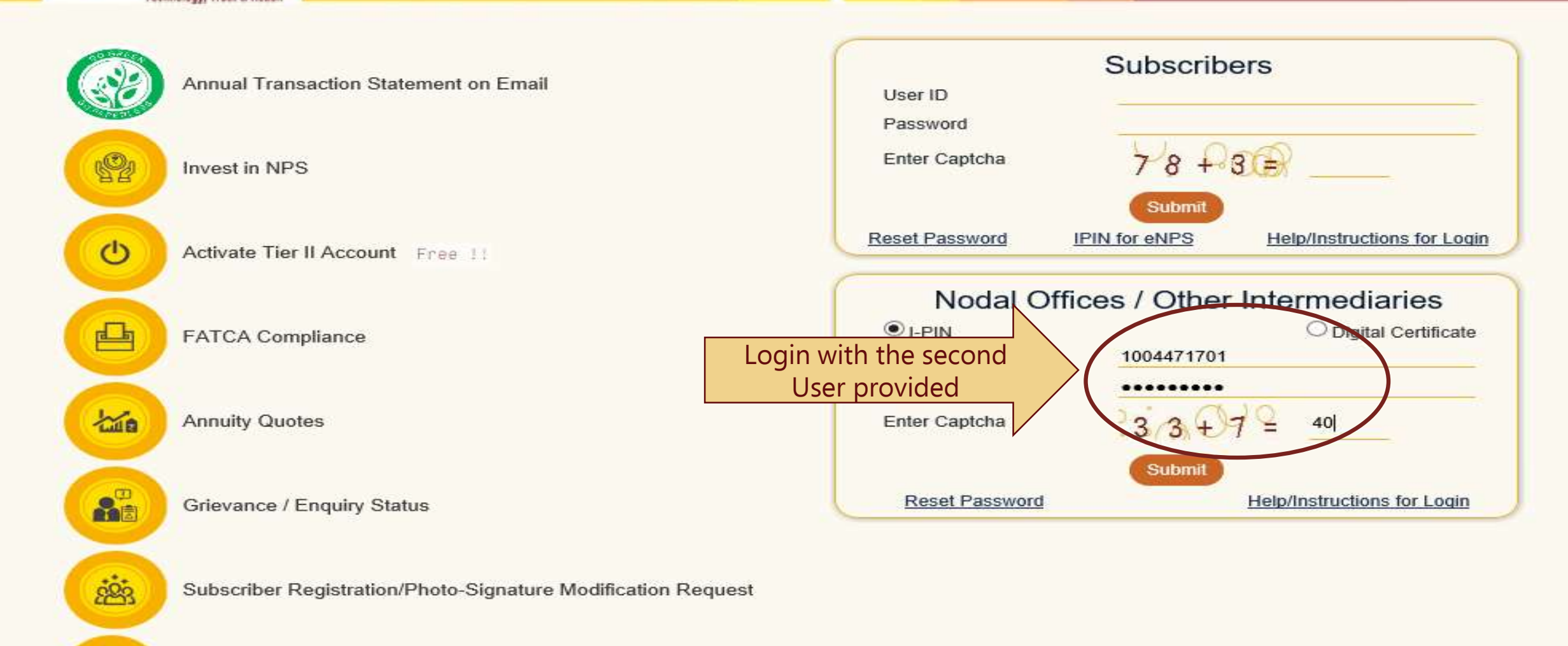

Status using Receipt Number

1

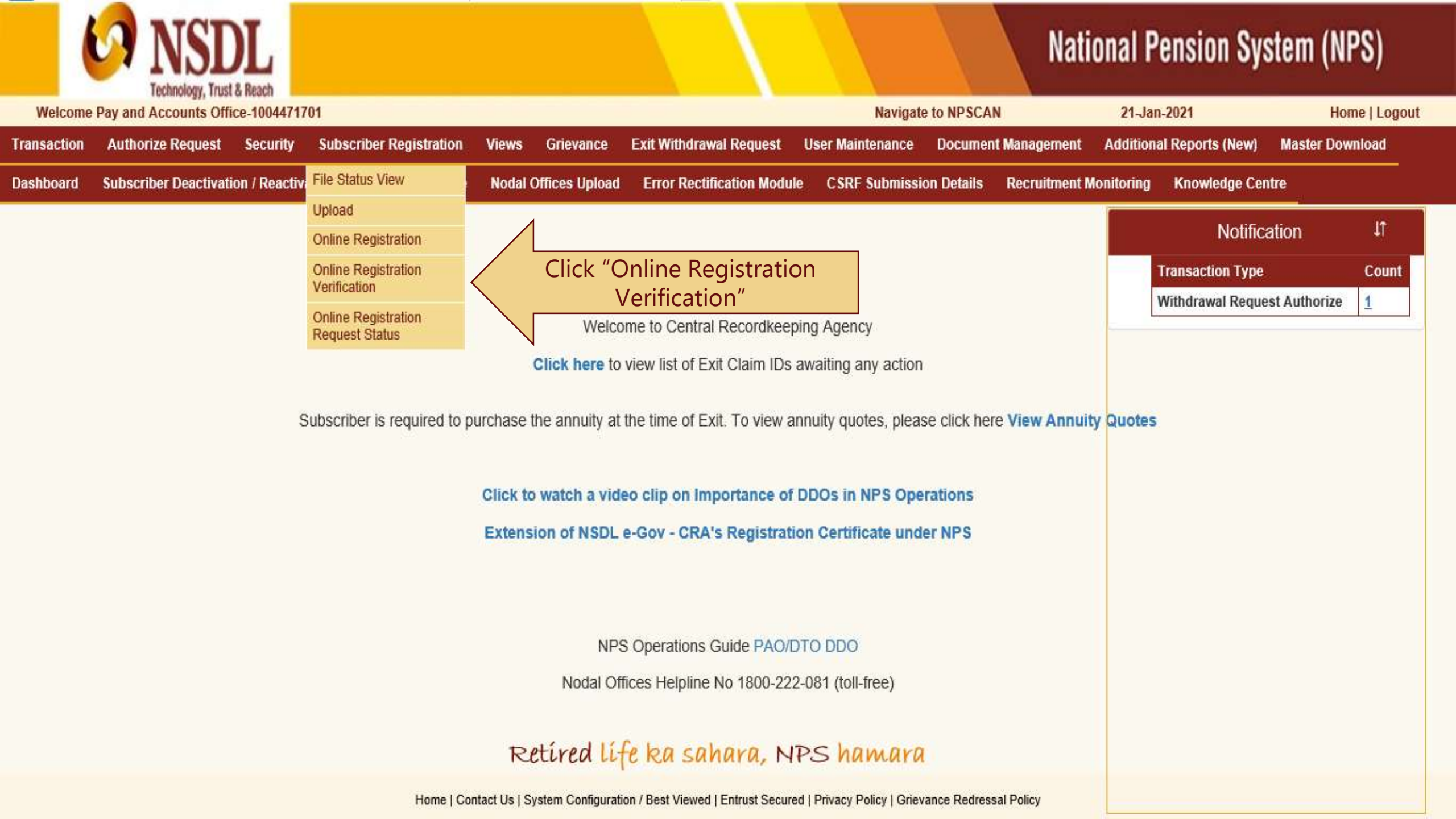

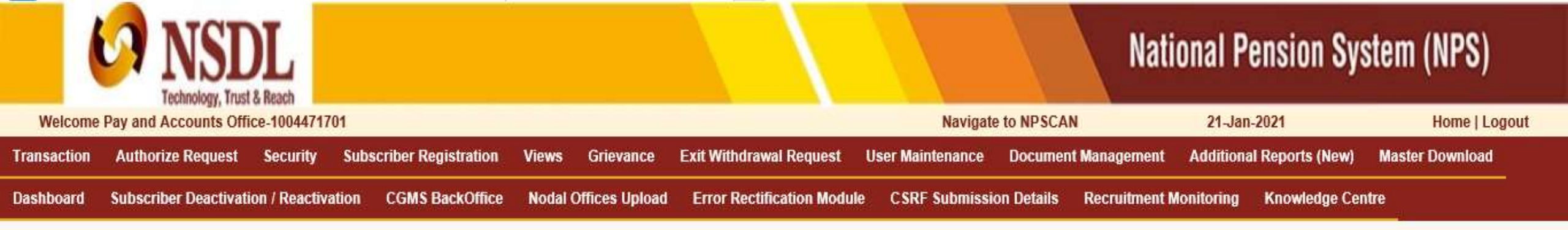

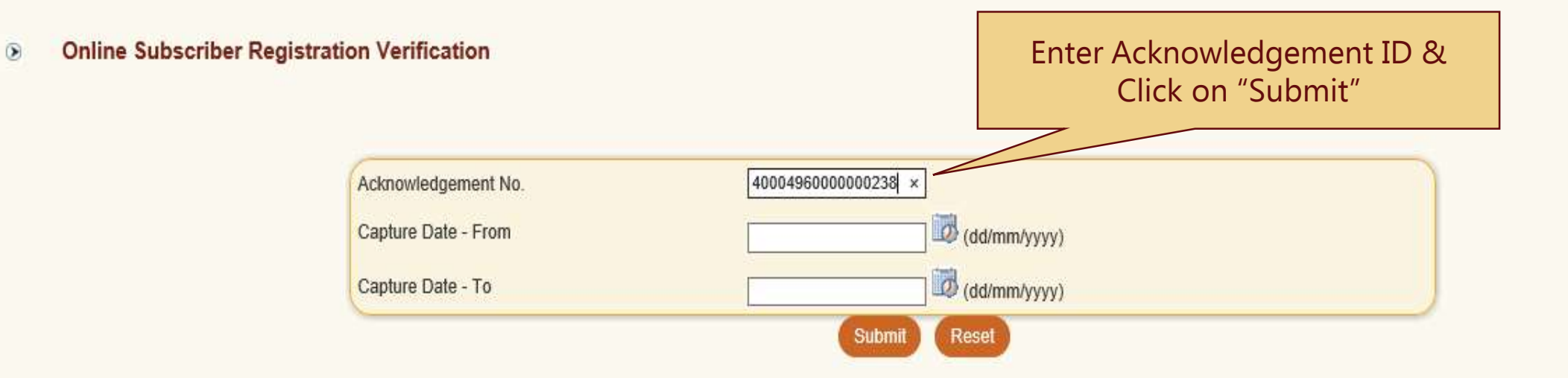

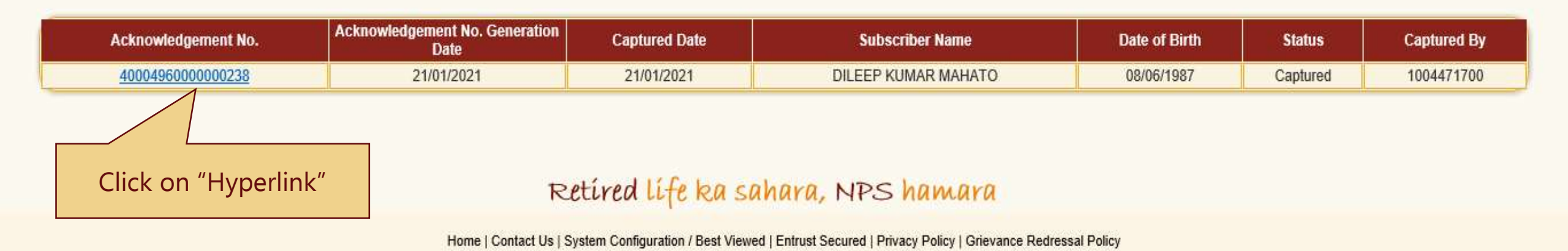

| Core Details Cont                                 | tact Details Bank & Em        | ployment Details Scheme & Nominee Deta | ils Photo & Signature D |                                                                                                    |                                                             |
|---------------------------------------------------|-------------------------------|----------------------------------------|-------------------------|----------------------------------------------------------------------------------------------------|-------------------------------------------------------------|
| Acknowledgement No. 4000<br>Name : DILEEP KUMAR M | 04960000000238<br>AHATO       |                                        |                         | Verifier has to verify all the de<br>Maker against the details prese<br>CSRF, by navigating throug | etails entered by<br>ent in the physical<br>gh all screens. |
| Sector Type:                                      | SG                            | DTO 4000496<br>Reg No                  |                         |                                                                                                    |                                                             |
| Combined Registration :                           | No                            | nog no.                                |                         |                                                                                                    |                                                             |
| Core Details                                      |                               |                                        |                         |                                                                                                    |                                                             |
| Title                                             | Shri                          |                                        |                         |                                                                                                    |                                                             |
| Subscriber First Name                             | DILEEP                        | Subscriber Middle Name                 | KUMAR                   | Subscriber Last Name / Surname                                                                     | MAHATO                                                      |
| Father's First Name                               | RAJENDRA                      | Father's Middle Name                   |                         | Father's Last Name / Surname                                                                       | MAHATO                                                      |
| Mother's Name Flag                                | No                            | SOT Language                           | ENGLISH                 |                                                                                                    |                                                             |
| Mother's First Name                               | GAURI                         | Mother's Middle Name                   |                         | Mother's Last Name / Surname                                                                       | MAHATO                                                      |
| Maiden Name                                       |                               |                                        |                         |                                                                                                    |                                                             |
| Gender                                            | Male                          | PAN Verification Flag                  |                         | PAN                                                                                                | -                                                           |
| Marital Status                                    | Married                       | Verifier has to enter the "D           | ate of Birth " whic     | ch                                                                                                 |                                                             |
| Aadhaar Seeding Flag                              | No                            | has to match with the Date             | e entered by Make       | er                                                                                                 |                                                             |
| Aadhaar No                                        | -                             | & Click on "Valida                     | te" Button              |                                                                                                    |                                                             |
| Passport No                                       | -                             | Q Click off Valida                     |                         |                                                                                                    |                                                             |
| Nodal Office Consent                              |                               |                                        |                         |                                                                                                    |                                                             |
| Date of Birth By Checker                          | 08/06 * * * *<br>(dd/mm/yyyy) | × 🖉 Validate                           |                         |                                                                                                    |                                                             |
| KYC Document Details                              |                               |                                        |                         |                                                                                                    |                                                             |
| Correspondence Address F                          | Proof                         | Aadhar Card / Letter issued by UIDAI   |                         |                                                                                                    |                                                             |
| Date of Birth Proof                               |                               | PAN Card                               |                         |                                                                                                    |                                                             |
| Identity Proof                                    |                               | PAN Card                               |                         | Document No                                                                                        | ** **                                                       |
| Permanent Address                                 |                               | Aadhar Card / Letter issued by UIDAI   |                         |                                                                                                    |                                                             |

Acknowledgement No. 4000496000000238 Name : DILEEP KUMAR MAHATO

| Sector Type: SG                  |                               | DTO 4000496<br>Reg No.      |          |                                |        |
|----------------------------------|-------------------------------|-----------------------------|----------|--------------------------------|--------|
| Combined Registration : No       |                               |                             |          |                                |        |
| Core Details                     |                               |                             |          |                                |        |
| Title                            | Shri                          |                             |          |                                |        |
| Subscriber First Name            | DILEEP                        | Subscriber Middle Name      | KUMAR    | Subscriber Last Name / Surname | MAHATO |
| Father's First Name              | RAJENDRA                      | Father's Middle Name        |          | Father's Last Name / Surname   | MAHATO |
| Mother's Name Flag               | No                            | SOT Language                | ENGLISH  |                                |        |
| Mother's First Name              | GAURI                         | Mother's Middle Name        |          | Mother's Last Name / Surname   | MAHATO |
| Maiden Name                      |                               |                             |          |                                |        |
| Gender                           | Male                          | PAN Verification Flag       |          | PAN                            | -      |
| Marital Status                   | Married                       |                             |          |                                |        |
| Aadhaar Seeding Flag             | No                            |                             |          |                                |        |
| Aadhaar No                       | -                             | Voter ID                    | -        |                                |        |
| Passport No                      | -                             |                             |          |                                |        |
| Nodal Office Consent             |                               |                             |          |                                |        |
| Date of Birth By Maker 08/06/198 | 7<br>Date of Birth By Checker | 08/06 * * * * *             | Validate |                                |        |
| KYC Document Details             |                               |                             |          |                                |        |
| Correspondence Address Proof     | Aadhar Ca                     | rd / Letter issued by UIDAI |          |                                |        |
| Date of Birth Proof              | PAN Card                      |                             |          |                                |        |
| Identity Proof                   | PAN Card                      |                             |          | Document No                    | ** **  |
| Permanent Address                | Aadhar Ca                     | rd / Letter issued by UIDAI |          |                                |        |

Next to Contact Details >>

| Contact Details                         |                        |                   |             |                                      |   |                 |              |             |
|-----------------------------------------|------------------------|-------------------|-------------|--------------------------------------|---|-----------------|--------------|-------------|
|                                         |                        | Verifier has to v | /erify all  | the details entered by               |   |                 |              |             |
| Current Address (Communication Address) |                        | Maker against th  | e details   | s present in the physica             | 1 |                 |              |             |
| Address Line 1 ROOM NO                  | 0. 2, RAJENDRA NIWASH, | CSRF, by nav      | vigating    | through all screens.                 |   | INDIA           | Address Type | Residential |
| Address Line 2 SHANKAR                  | R GADH                 |                   |             |                                      |   | MAHARASHTRA     |              |             |
| Address Line 3 KALYAN                   |                        |                   | C           | City                                 |   | ** **           |              |             |
| Landmark NEAR TU                        | KARAN CHOWK            |                   |             |                                      |   |                 |              |             |
| Road / Street DAWDI RO                  | DAD                    |                   |             |                                      |   |                 |              |             |
| PIN Code ** *:                          | *                      |                   |             |                                      |   |                 |              |             |
| Permanent Address                       |                        |                   |             |                                      |   |                 |              |             |
| Address Line 1 ROOM NO                  | . 2, RAJENDRA NIWASH,  |                   | c           | Country                              |   | INDIA           | Address Type | Residential |
| Address Line 2 SHANKAR                  | GADH                   |                   | S           | State / Union Territory              |   | MAHARASHTRA     |              |             |
| Address Line 3 KALYAN                   |                        |                   | C           | City                                 | [ | ** **           |              |             |
| Landmark NEAR TU                        | KARAN CHOWK            |                   |             |                                      | - |                 |              |             |
| Road / Street DAWDI RO                  | DAD                    |                   |             |                                      |   |                 |              |             |
| PIN Code ** *:                          | *                      |                   |             |                                      |   |                 |              |             |
| Jurisdiction Details                    |                        |                   |             |                                      |   |                 |              |             |
| Place/City of Birth BIHAR               |                        |                   | I           | SO 3166 country code of Birth        |   | India           |              |             |
| Nationality Indian                      |                        |                   | F           | Residential Status                   |   | Indian          |              |             |
| US Person NO                            |                        |                   | 0           | Declaration of FATCA                 |   | FATCA Compliant |              |             |
| AMLA Declaration Flag YES               |                        |                   | 0           | Document evidencing Citizenship Flag |   |                 |              |             |
| Reason for No Evidence                  |                        |                   |             |                                      |   |                 |              |             |
| Telephone Number(Residence)             |                        | Mot               | bile Number | ** **                                |   |                 |              |             |
| LandLine (Office)                       |                        | Ema               | ail Address |                                      |   |                 |              |             |

### **FATCA Details**

| Tax Identification Number ** **<br>Validity | Address of Tax Residence<br>FATCA State | INDIA<br>MUMBAI | Country of tax residency<br>FATCA City/Town | India<br>DOMBIVALI | TIN Number Issuing Country     India       FATCA ZIP code     * * * * |  |
|---------------------------------------------|-----------------------------------------|-----------------|---------------------------------------------|--------------------|-----------------------------------------------------------------------|--|
|                                             |                                         |                 |                                             |                    |                                                                       |  |

| Next to | Bank | & | Employment | Details | >> |
|---------|------|---|------------|---------|----|
|         |      |   |            |         |    |

Acknowledgement No.: 4000496000000238 Subscriber Name: DILEEP KUMAR MAHATO

#### Bank Details

Cancelled cheque for Tier 1: YES

| Bank A/C Type                              | Saving Account                        | Bank A/C No.             | 10101000299           |
|--------------------------------------------|---------------------------------------|--------------------------|-----------------------|
| Bank Name                                  | STATE BANK OF INDIA                   | Bank Branch              | SARIF NAI SARAI       |
| Bank Address                               | NAI SARAI                             | Bank Address PIN         | 803101                |
| Country                                    | INDIA                                 | State                    | BIHAR                 |
| Bank MICR Code                             |                                       | Bank IES Code            | SBIN0000042           |
| Account Linked with Aadhaar                | Verifier has to enter the             | "Date of Joining " which |                       |
| Employment Details                         | has to match with the Da              | ate entered by Maker &   |                       |
| PPAN                                       | Click on Vali                         | date Button              | SGV039756D            |
| Subscriber's Employment Class              | В                                     |                          |                       |
| Subscriber's Department                    | BUILDING CONSTRUCT                    | Subscriber's Ministry    | BUILDING CONSTRUCTION |
| Pay Scale                                  | 35000-50000                           | Basic Salary             | 44000                 |
| Subscriber's Date of Joining<br>By Checker | 01/01/2021 × Walidate<br>(dd/mm/yyyy) |                          |                       |
| Subscriber's Date of Retirement            | 16/01/2048                            |                          |                       |
| Atal Pension Yojana Flag                   | NO                                    | Income Range             |                       |
| Politically Exposed Flag                   |                                       | Education Qualifiction   |                       |
| Related to Politically Exposed Person      |                                       |                          |                       |

Acknowledgement No.: 4000496000000238 Subscriber Name: DILEEP KUMAR MAHATO

### Bank Details

Cancelled cheque for Tier 1: YES

| Bank A/C Type                            | Saving Account        | Bank A/C No.                               | 10101000299                         |
|------------------------------------------|-----------------------|--------------------------------------------|-------------------------------------|
| Bank Name                                | STATE BANK OF INDIA   | Bank Branch                                | SARIF NAI SARAI                     |
| Bank Address                             | NAI SARAI             | Bank Address PIN                           | 803101                              |
| Country                                  | INDIA                 | State                                      | BIHAR                               |
| Bank MICR Code                           |                       | Bank IFS Code                              | SBIN0000042                         |
| Account Linked with Aadhaar              |                       |                                            |                                     |
| Employment Details                       |                       |                                            |                                     |
| PPAN                                     |                       | DDO Reg. No.                               | SGV039756D                          |
| Subscriber's Employment Class            | В                     |                                            |                                     |
| Subscriber's Department                  | BUILDING CONSTRUCTION | Subscriber's Ministry                      | BUILDING CONSTRUCTION               |
| Pay Scale                                | 35000-50000           | Basic Salary                               | 44000                               |
| Subscriber's Date of Joining<br>By Maker | 01/01/2021            | Subscriber's Date of Joining<br>By Checker | 01/01/2021 Validate<br>(dd/mm/yyyy) |
| Subscriber's Date of Retirement          | 16/01/2048            |                                            |                                     |
| Atal Pension Yojana Flag                 | NO                    | Income Range                               |                                     |
| Politically Exposed Flag                 |                       | Education Qualifiction                     |                                     |
| Related to Politically Exposed Person    |                       |                                            |                                     |

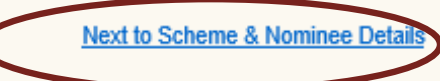

|    | Core Details Contact Details        | Bank & Employment Details Scheme & | Nominee Details Photo & Sign | ature Details     | Verifier needs to verify the      | Scheme        |
|----|-------------------------------------|------------------------------------|------------------------------|-------------------|-----------------------------------|---------------|
| Ac | knowledgement No. 40004960000000238 | 3                                  |                              |                   | Preference Details before confirm | mation of the |
| Su | bscriber Name DILEEP KUMAR MAHA     | го                                 |                              |                   | request                           |               |
|    |                                     |                                    |                              |                   |                                   |               |
| Sc | heme Preference Details             |                                    |                              |                   |                                   |               |
|    |                                     |                                    |                              |                   |                                   |               |
|    |                                     |                                    | Standard Schemes ha          | ave been selected | d                                 |               |
| No | minee Details                       |                                    |                              |                   |                                   |               |
| (  | Nominee 1                           |                                    |                              |                   |                                   |               |
|    | First Name                          | RAJENDRA                           | Middle Name                  |                   | Last Name / Surname               | MAHATO        |
|    | Date of Birth                       | 04/01/1979                         | Relationship                 | SON               | Major/Minor                       | MAJOR         |
|    | Percentage Share                    | 100%                               |                              |                   |                                   |               |
|    | Guardian Name                       |                                    | Guardian Middle Name         |                   | Guardian Last Name / Surname      |               |
|    | Nominee Invalid Condition           |                                    |                              |                   |                                   |               |
|    | Nominee Address                     |                                    |                              |                   |                                   |               |
|    | Address 1                           |                                    | Address 2                    |                   | Address 3                         |               |
|    | City                                |                                    | State                        |                   | Country                           |               |
|    | PinCode                             |                                    |                              |                   |                                   |               |

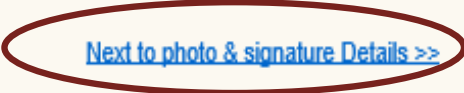

Acknowledgement No. 4000496000000238

Subscriber Name: DILEEP KUMAR MAHATO

|         | Preview Photo                         | Preview Signature                              |
|---------|---------------------------------------|------------------------------------------------|
|         | РНОТО                                 | SIGNATURE                                      |
|         |                                       | Once the Verifier has verified all the Details |
|         | Submit for PRAN Generation            | entered by Maker, then select "Submit for PRAN |
|         | O Re-Submit to Maker for Modification | generation" option                             |
|         | O Reject Request                      |                                                |
| Remarks |                                       |                                                |
|         |                                       | $\sim$                                         |

We hereby certify that the details provided in CSRF by the Subscriber employed with us, including the address and employment details provided are as per the service records of the employee maintained by us. Further, we certify that CSRF application and all the related documents of the Subscriber have been verified before submitting this PRAN generation request. We also certify that he/she has read entries/entries have been read over to him/her by us and got confirmed by him/her.

File Uploaded during Maker: NO

I certify that the details captured are correct and as per the application form submitted by the Subscriber. I also certify that the date of birth and employment details is as per employee records available with the Department.

Acknowledgement No. 4000496000000238

Subscriber Name: DILEEP KUMAR MAHATO

|                                                                                     | Preview Photo<br>Photo<br>Photo                                                                      | Preview Signature                                                                                                    |
|-------------------------------------------------------------------------------------|----------------------------------------------------------------------------------------------------|----------------------------------------------------------------------------------------------------|
| Remarks                                                                             | Submit for PRAN Generation     Re-Submit to Maker for Modification     Reject Request                |                                                                                                    |
| We hereby certify that the all the related document.<br>File Up oaded during Maker: | Only after Selecting the Declaration check-box,<br>verifier User will be able to see "Submit" option | tails provided are as per the service records of the employee maintained by us. Further, we certify that CSRF application and she has read entries/entries have been read over to him/her by us and got confirmed by him/her. |

<< Back to Scheme & Nominee Details

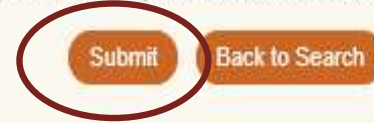

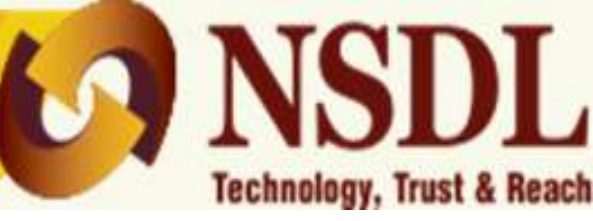

- In case of discrepancy, Verifier can select "Re-submit to Maker for modification" option. Reason for the same is to be mandatorily entered in 'Remarks' column. In this case, the request will be re-submitted to the maker for editing.
- If the user chooses on "Reject Request" option, then the request will be rejected and closed. Reason for rejection is to be mandatorily entered in 'Remarks' column if this option is chosen.
- Upon successful confirmation of request, an acknowledgement screen will be displayed to the user with a confirmation message along with the time of confirmation.

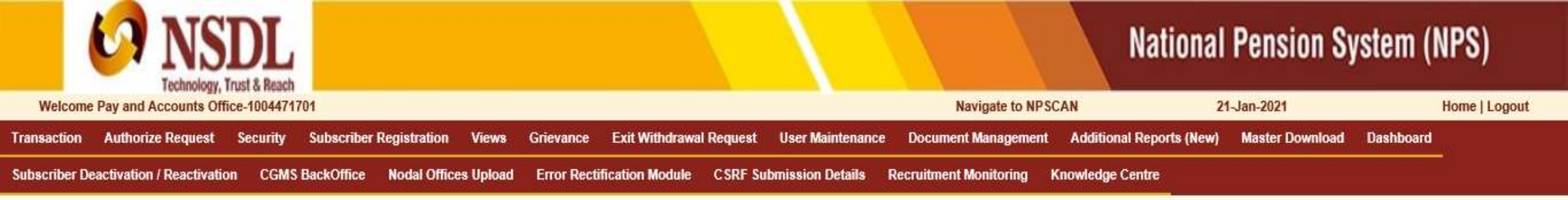

### Online Subscriber Registration

| Acknowledgement No.                      | 4000496000000238    |  |
|------------------------------------------|---------------------|--|
| Online Subscriber Registration request h | as been Authorized  |  |
| Captured Timestamp                       | 21-01-2021 20:42:38 |  |
| lick here to Download S1 Form            |                     |  |

## Retired life ka sahara, NPS hamara

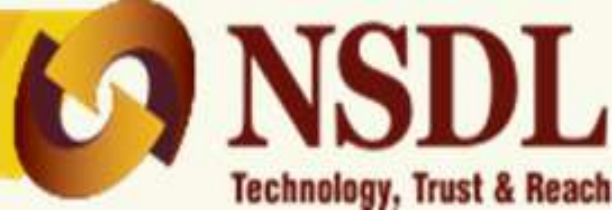

CRA system will validate all the details entered by Nodal Office. In case any of the validation fails, CRA system will reject the request. In such cases Nodal Office will have to raise a fresh online request and follow the maker-checker procedure mentioned in earlier slides.

PRAN will be generated on T+1 basis (T being Date of authorization of request by checker). Emails would be sent by CRA to the concerned DTA/DTO and Subscriber on their registered e-mail ID. Subscriber would also receive confirmation through SMS on his/her registered mobile number.

## **PRAN Generation Status View**

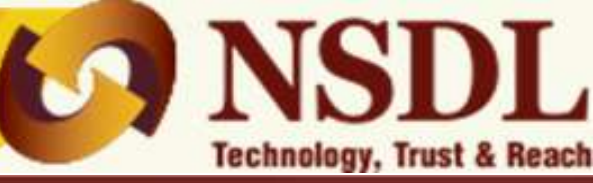

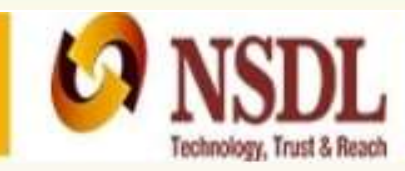

## National Pension System (NPS)

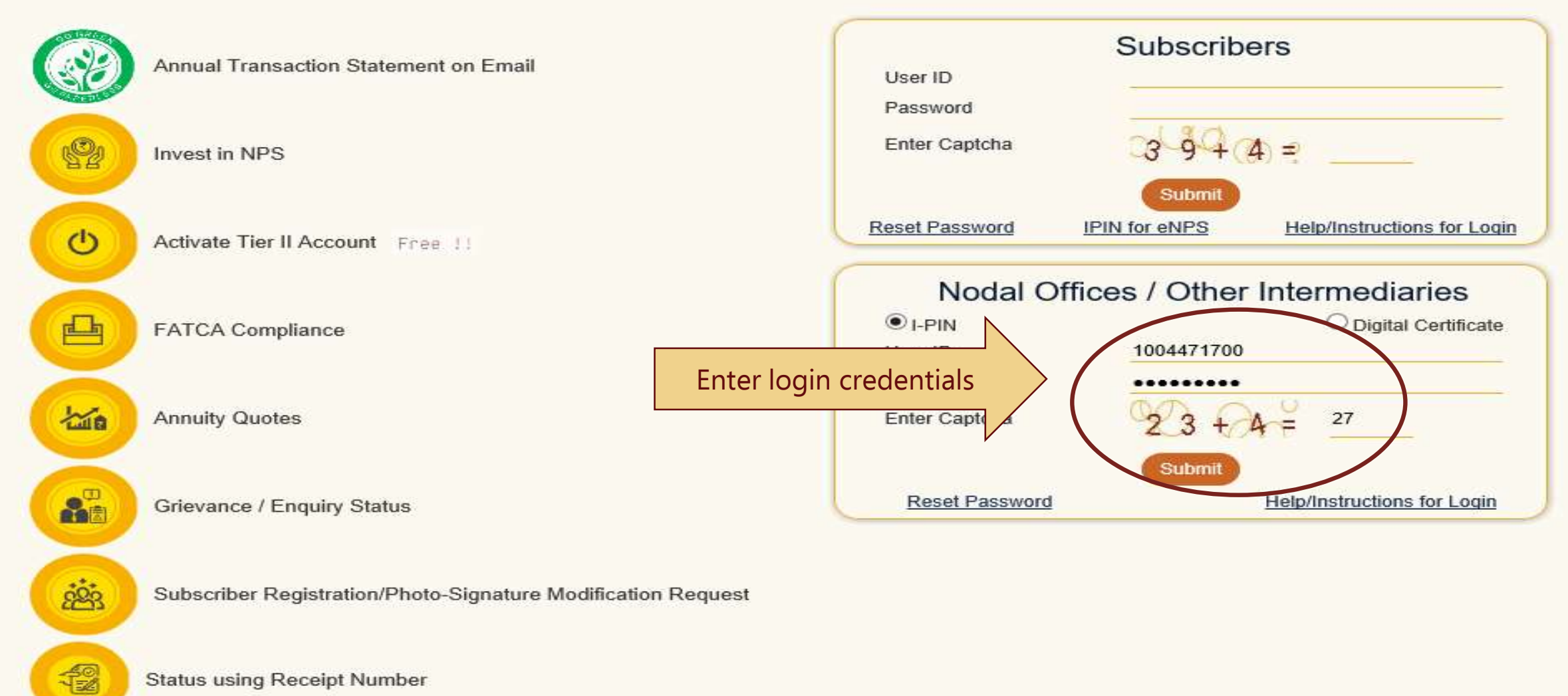

Status using Receipt Number

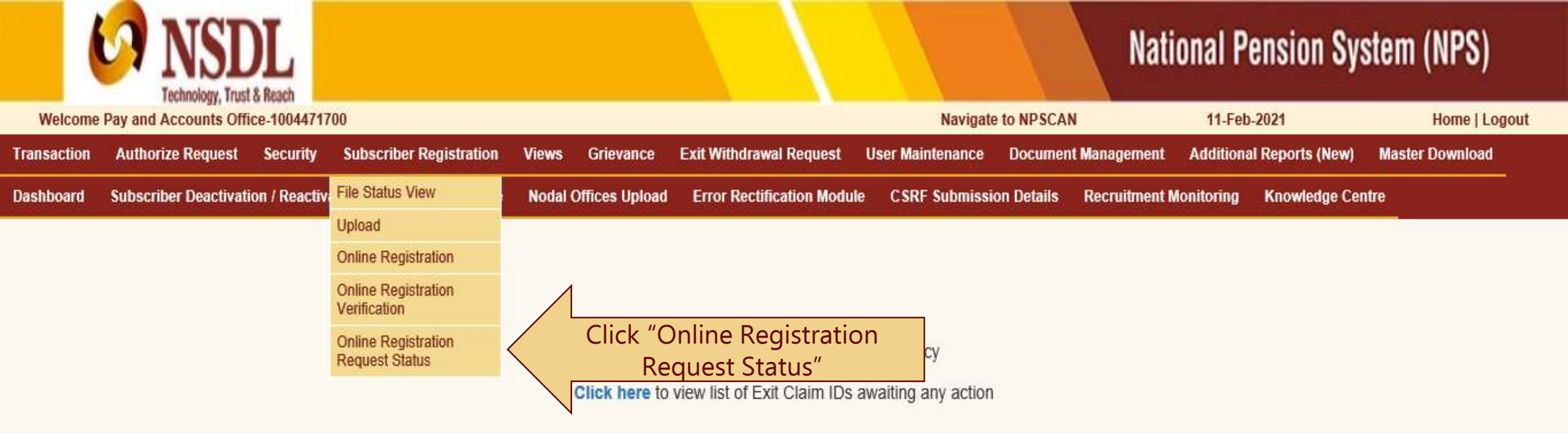

Subscriber is required to purchase the annuity at the time of Exit. To view annuity quotes, please click here View Annuity Quotes

Click to watch a video clip on Importance of DDOs in NPS Operations

Extension of NSDL e-Gov - CRA's Registration Certificate under NPS

NPS Operations Guide PAO/DTO DDO

Nodal Offices Helpline No 1800-222-081 (toll-free)

## Retired life ka sahara, NPS hamara

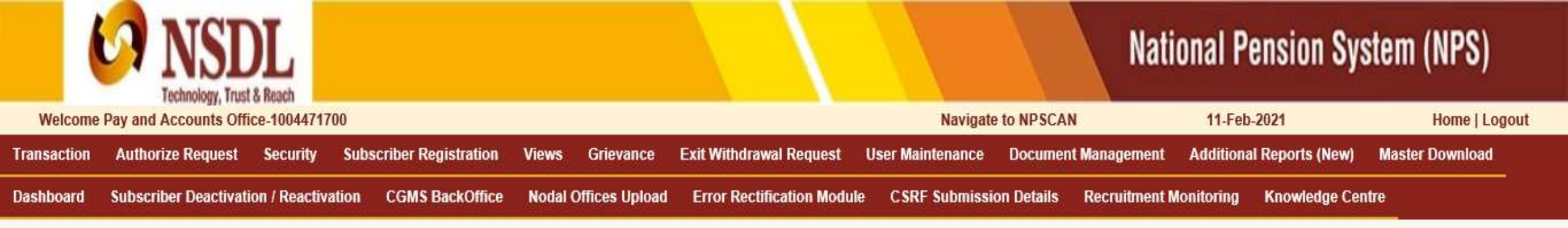

### Online Subscriber Registration

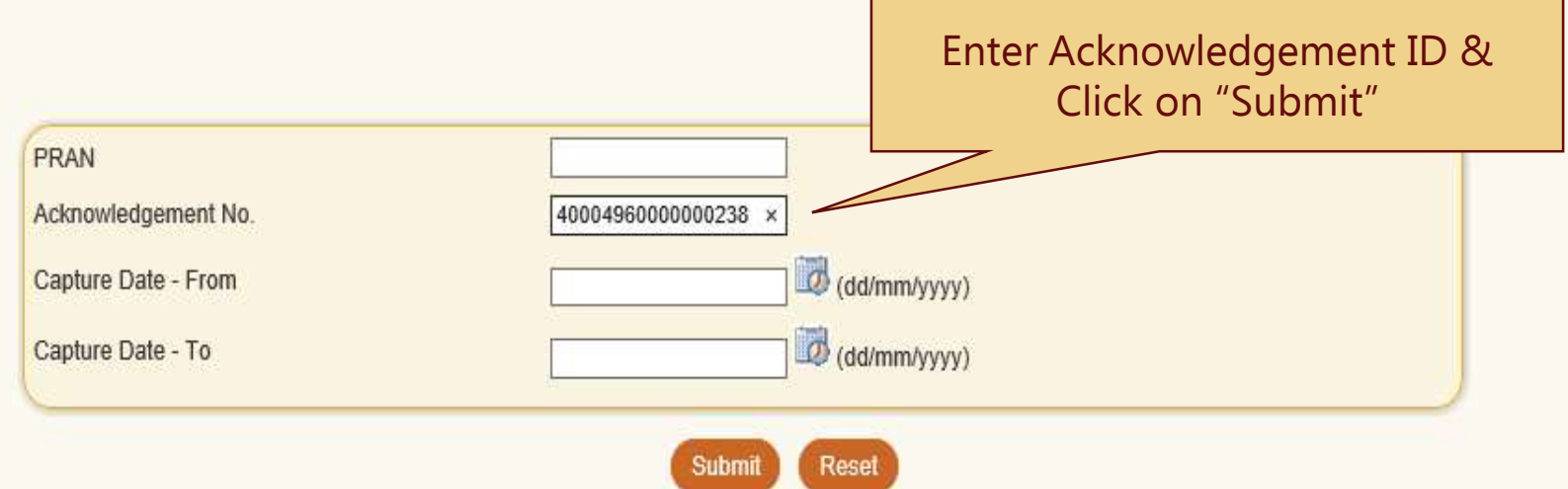

## Retired life ka sahara, NPS hamara

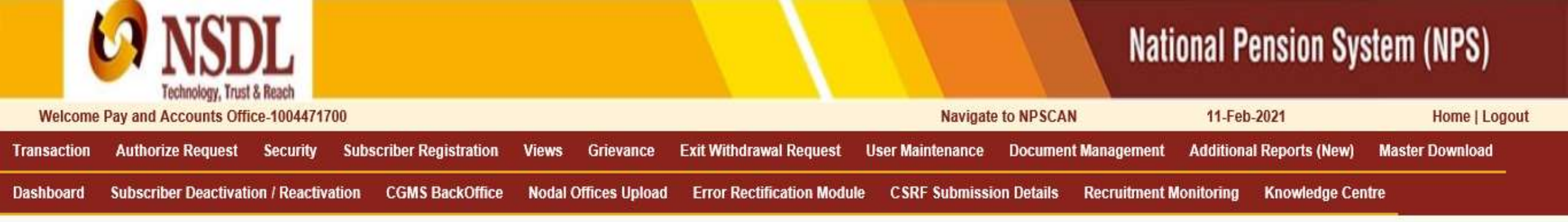

#### **Online Subscriber Registration** 0

No.

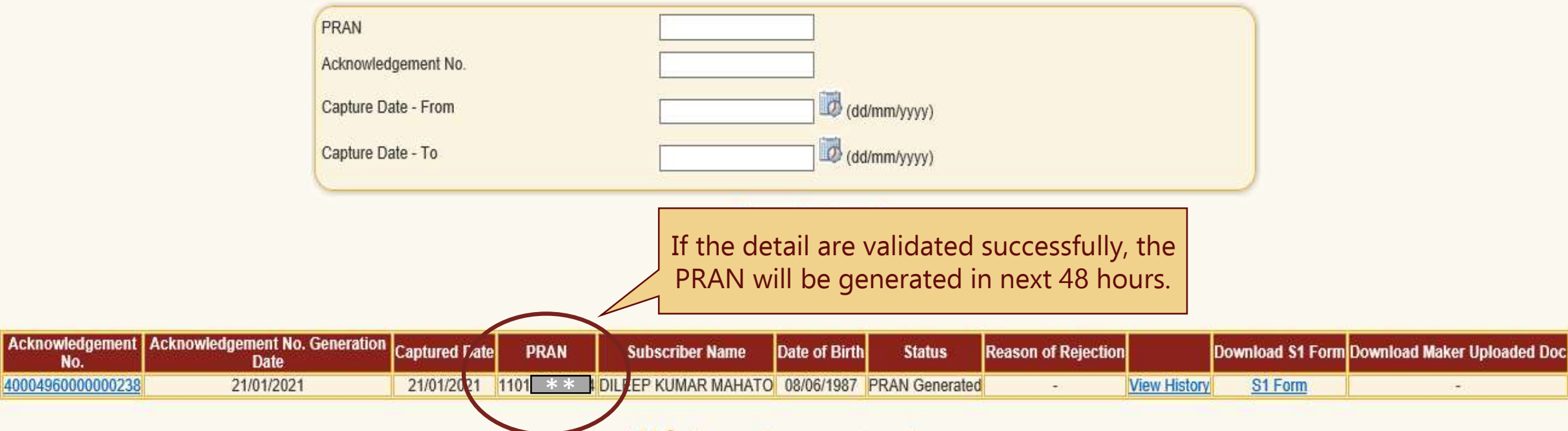

Retired life ka sahara, NPS hamara

## Download e-PRAN

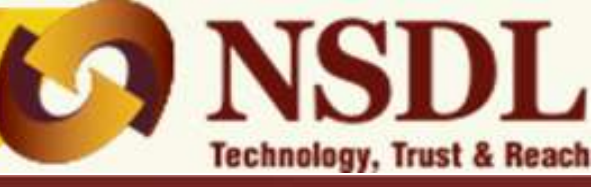

National Pension System (NPS)

# Technology, Trust & Ri

in

12

#### Subscribers Annual Transaction Statement on Email User ID Password Enter Captcha 39+4= P Invest in NPS Submit Reset Password IPIN for eNPS Help/Instructions for Login 0 Activate Tier II Account Free !! Nodal Offices / Other Intermediaries ● I-PIN 凸 Digital Certificate **FATCA** Compliance 1004471700 Enter login credentials 台 Annuity Quotes Enter Capte 27 Submit 200 B Reset Password Help/Instructions for Login Grievance / Enquiry Status

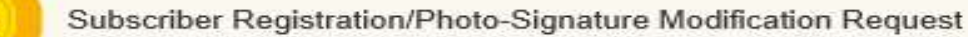

Status using Receipt Number

| International Action Instance                                    |                                                                                  |                                                                                                    |                                            |               | National P            | ension Sys      | tem (NPS)       |  |
|------------------------------------------------------------------|----------------------------------------------------------------------------------|----------------------------------------------------------------------------------------------------|--------------------------------------------|---------------|-----------------------|-----------------|-----------------|--|
| Welcome Pay and Accounts Office-1004471700                       | ounts Office-1004471700                                                          |                                                                                                    | Navigate to NPSCAN                         |               | 11-Feb                | -2021           | Home   Logout   |  |
| Transaction Authorize Request Security Subscriber Registration   | Views Grievance                                                                  | Exit Withdrawal Request                                                                                                    | User Maintenance                           | Document Mar  | nagement Additiona    | I Reports (New) | Master Download |  |
| Dashboard Subscriber Deactivation / Reactivation CGMS BackOffice | Subscriber Details                                                               | Error Rectification Module                                                                                                    | e CSRF Submissio                           | on Details Re | ecruitment Monitoring | Knowledge Cent  | re              |  |
| Subscriber is required to p                                      | Pending Contribution<br>Files                                                    |                                                                                                    |                                            |               |                       |                 |                 |  |
|                                                                  | Subscriber Retirement<br>Details                                                 |                                                                                                    |                                            |               |                       |                 |                 |  |
|                                                                  | Request Status - View                                                            |                                                                                                    |                                            |               |                       |                 |                 |  |
|                                                                  | Subscriber Tier-2 Details                                                        | Tier-2 Details le to Central Recordkeeping Agency<br>of Contribution lew list of Exit Claim IDs awaiting any action<br>Exit Claim ID<br>le time of Exit. To view annuity guotes, please click here View Annuity Quotes |                                            |               |                       |                 |                 |  |
|                                                                  | Statement of Contribution                                                        |                                                                                                    |                                            |               |                       |                 |                 |  |
|                                                                  | Withdrawal Exit Claim ID<br>Report                                               |                                                                                                    |                                            |               |                       |                 |                 |  |
|                                                                  | Conditional Withdrawal<br>Request Status View                                    | 1                                                                                                    |                                            |               | 1                     |                 |                 |  |
|                                                                  | e-PRAN                                                                           | Click "e-PRAN"                                                                                                    |                                            |               |                       |                 |                 |  |
|                                                                  | PRAO Views                                                                       |                                                                                                    | A RA's Registration Certificate under NPS  |               |                       |                 |                 |  |
|                                                                  | Subscriber Shifting-list                                                         | -oov - with s registration                                                                                                    | W-WRA'S Registration Certificate under NP3 |               |                       |                 |                 |  |
|                                                                  | Statement of Voluntary<br>Contribution under<br>National Pension System<br>(NPS) |                                                                                                    |                                            |               |                       |                 |                 |  |
|                                                                  | NES                                                                              | S Operations Guide PAO/DTO DDO                                                                                                    |                                            |               |                       |                 |                 |  |
|                                                                  | Nodal Offi                                                                       | ces Helpline No 1800-222                                                                                                    | -081 (toll-free)                           |               |                       |                 |                 |  |

## Retired life ka sahara, NPS hamara

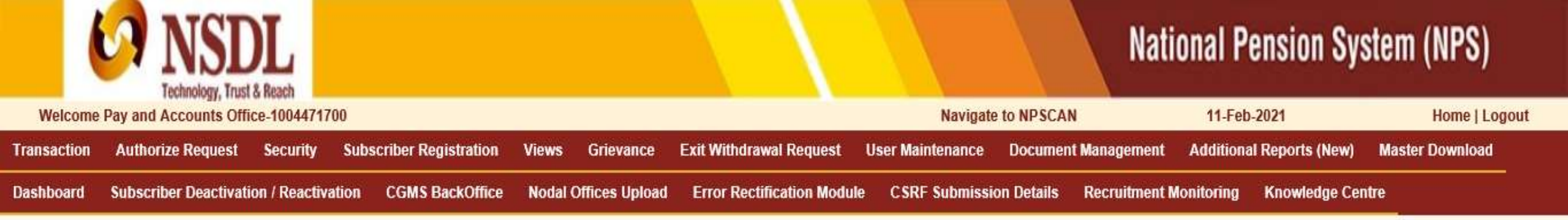

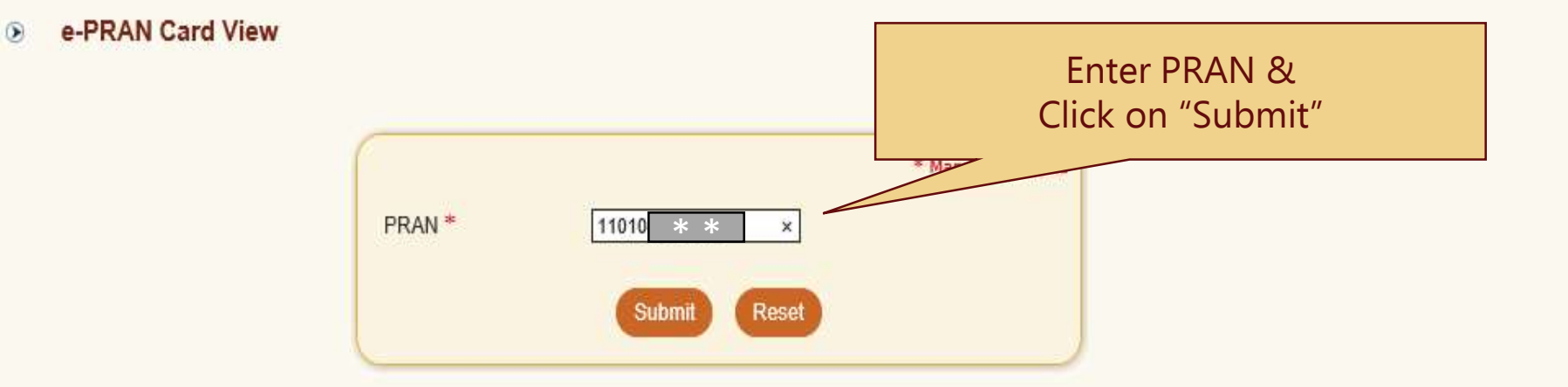

## Retired life ka sahara, NPS hamara

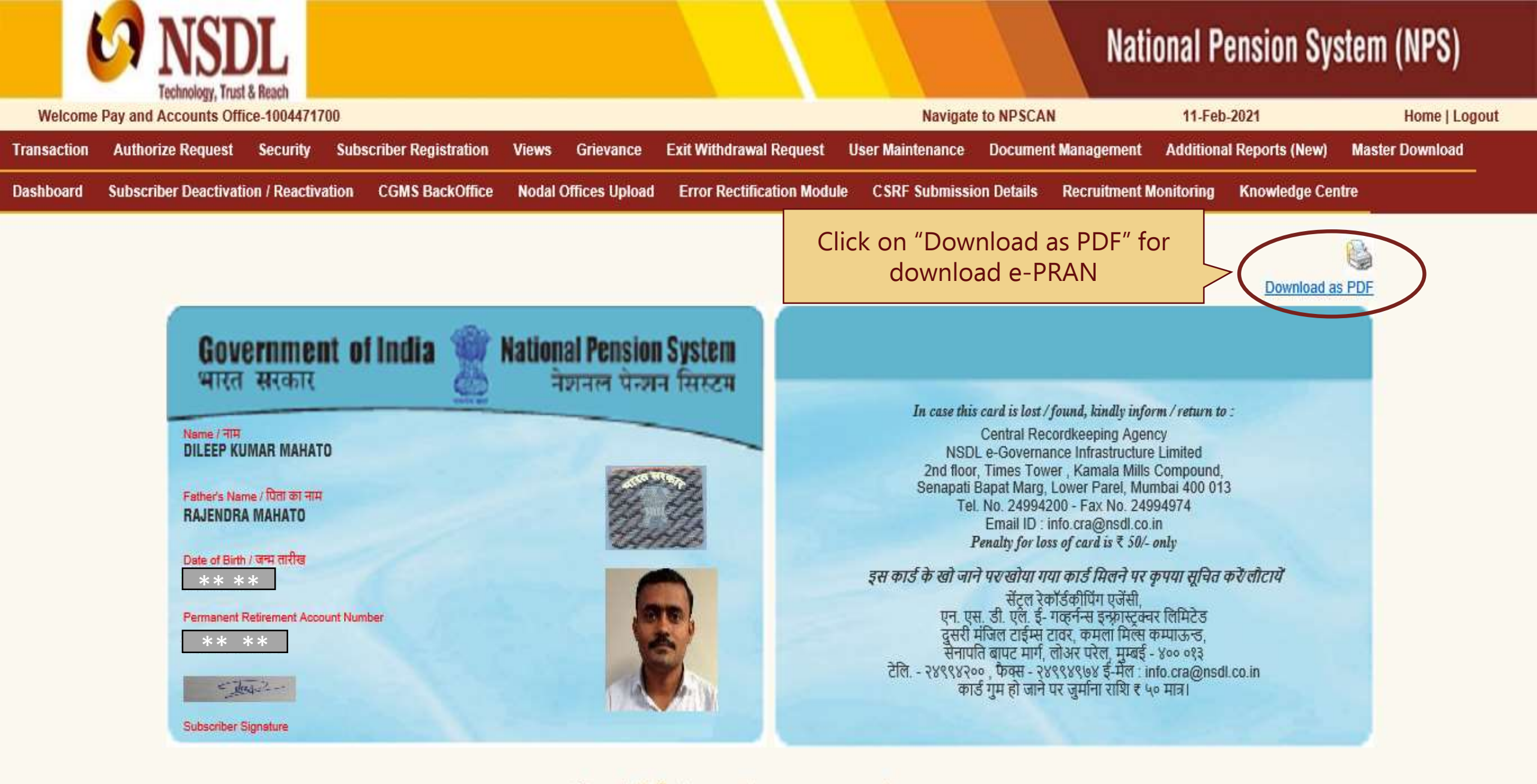

## Retired life ka sahara, NPS hamara

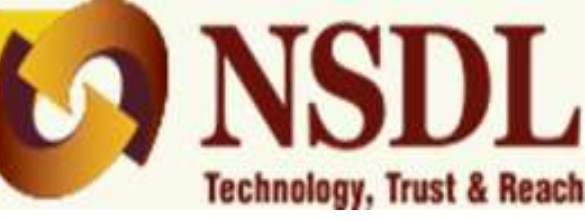

Once the PRAN is generated, CSRF along with the Proof of Bank Details is to be submitted to nearest Facilitation centre for storage purpose.

Generated 12 digit PRAN along with a note "For Storage Only" needs to be mentioned on the top of First page of CSRF

## Thank You

Prepared by Dilip Mahato for and on behalf of NSDL e-Governance Infrastructure Limited